## 华润集团守正电子招标平台

## CA 数字证书注意事项

## 收到 CA 数字证书后:

- 1. 检查快递里 CA 数字证书(类似 U 盘介质),注意事项说明页是否完整无缺。
- 通过访问 http://szecp.crc.com.cn,帮助中心-工具下载-下载【华润集团守正电子招标 平台电子签章及 CA 驱动程序】,安装路径选择默认并允许电脑管家的信任(参照投 标人操作手册自行安装)。
- 安装完成驱动后,使用桌面的【华润集团守正电子招标平台检测工具】进行控件及 签章检测,并核对签章信息。使用 CA 数字证书在投标人页面登录,核对单位名称 是否与本单位一致。如果有异常,请及时致电 0755-36994788 或通过平台首页 QQ 进行咨询。
- 为保证 CA 数字证书安全,建议修改密码,具体修改方法见投标人操作手册(新密码必须满足 8 位以及以上由数字、字母以及特殊字符组成)。如密码输入错误次数达到 5 次,该证书将被锁定,请使用账号密码登录投标人页面,在【CA 管理】菜单进行密码重置。

## 电子标注意事项:

- 投标人须在业务管理-上传投标文件(仅电子标)菜单,将软件生成的加密投标文件 (\*.SZTF)上传;
- 2. 投标人上传投标文件后可点击模拟解密按钮测试电脑环境是否可以正常解密;
- 投标人须在开标后1小时内进入业务管理---开标大厅进行解密,解密成功后需等待 开标结束(所有的投标人均已解密或开标时间到)后,方可看到开标一览表;
- 4. 制作投标文件过程中如有疑问,请先查阅投标人操作手册,电话繁忙,敬请谅解。